## ネットワークライセンス Mailslot(従来)版から Winsock 版への入れ替え方法

CADPAC-CREATOR 2D ネットワークライセンスの Mailslot(従来)版から Winsock 版への入れ替え方法です。

<準備するもの>

- Mailslot(従来)版が動いているサーバーマシン
- CADPAC-CREATOR 2D Ver21.0 以降のシステム DVD-ROM または CADPAC-CREATOR 2D Ver25.0 以降のシステム(iso ファイル)
- プロテクタ(Mailslot 版が動いているサーバーマシンの USB ポートに接続されています)

<準備>

- クライアントは全て終了して下さい。
- 持ち出ししているクライアントは必ず全て返却して下さい。
- ネットワークライセンスサーバーマシンのライセンスファイル(C:¥Windows¥cadpacn.lic)を USB メモ リ等へコピーして頂き、バックアップを取って下さい。

<注意事項>

- サーバーモジュールをインストールする際、サーバーマシンの再起動が必要となる可能性があります。
- Mailslot(従来)版と Winsock 版は同一マシンにセットアップは可能ですが、同時に起動することは出来 ません。
- Winsock 版は CADPAC-CREATOR 2D Ver20.0 以前の過去バージョンは起動出来ません。クライアント 側バージョンが古い場合にはバージョンアップして下さい。
- クライアントマシン側でスリープ時にネットワークアダプタがオフにならないように省電力機能を調整して下さい。

Winsock 版 2D サーバーモジュール【32/64Bit 版】とは
2D Ver21.0 から搭載された新しいネットワークライセンスサーバーモジュールです。
過去バージョン(2D Ver21.0 以前)のクライアントは起動出来ません。

ネットワークライセンスサーバーの対応 OS(2D Ver26.0 付属のサーバーモジュールの場合)
Windows Server 2022 · 2019 · 2016、Windows11 · 10
通信方式:Winsock(TCP/IP ソケット通信)
ホスト指定:NetBIOS 名/FQDN 名/IP アドレス
ポート指定: 有(既定値「35823」、可能範囲は 1024~65535)
クライアントマシンでスリープ時にネットワークアダプタがオフにならないように省電力機能の 調整が必要 CADPAC-CREATOR 2D システム DVD-ROM または CADPAC-CREATOR 2D システム(iso ファイル)よりインストーラの初期メニューを表示させ、[2D サーバーモジュール]をクリックし、インストールを進めて下さい。

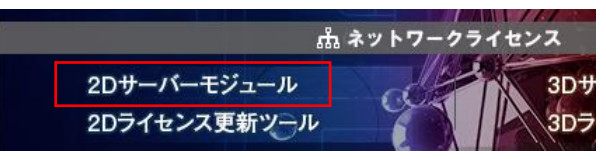

2. Setup Type Selection では「Winsock 版 2D サーバーモジュール【32bit 版】」または、「Winsock 版 2D サ ーバーモジュール【64bit 版】」を選択して下さい。

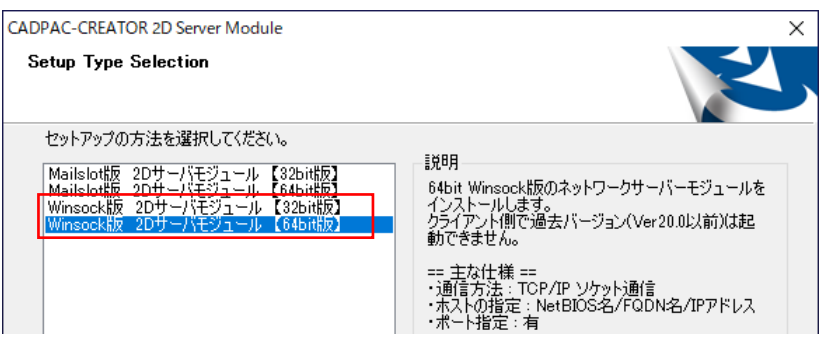

- 3. 途中、ライセンスファイルの転送では<事前準備>でバックアップして頂いた、「cadpacn.lic」を指定して下 さい。
- 4. セットアップが完了したら、デスクトップのアイコンから「サービス制御 Winsock」を実行します。

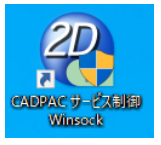

5. NDServSwitch で [削除] ボタンをクリックして、サービスを削除します。(Mailslot のライセンスサーバー が起動中の場合にはタイトル部分に「NDServSwitch(MSL)」と表示されています。)

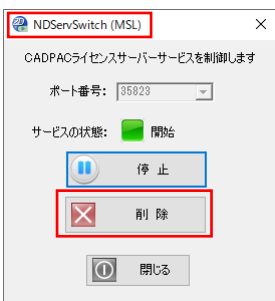

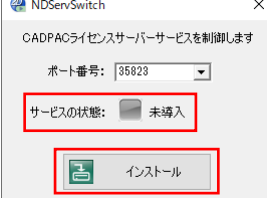

 ポート番号を指定します。既定値「35823」(設定可能範囲は 1024~65535)です。ポート番号の変更が必要な 場合には変更して下さい。

| 🤗 N | IDServSwitch        | ×    |
|-----|---------------------|------|
| CA  | DPACライセンスサーバーサービスを制 | 御します |
|     | ポート番号: 35823 💌      |      |
| ť   | ービスの状態: 📄 未導入       |      |

8. [インストール] ボタンをクリックしてし、サービスを開始させます。

※ 持ち出し機能をご利用される場合は、サービスを開始する前に「C:¥CADPAC¥2DNetSV\_WS○¥SetBorrow.exe」を実行して下さい。

| WDServSwitch             | × |
|--------------------------|---|
| CADPACライセンスサーバーサービスを制御しま | đ |
| ポート番号: 35823 💌           |   |
| サービスの状態: 📄 未導入           |   |
| 1)21-JU                  |   |
| <b>0</b> 閉じる             |   |

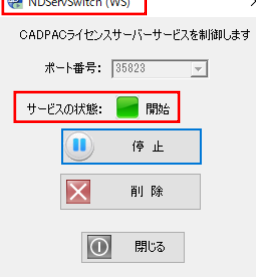

10. デスクトップのアイコンから「CADPAC ライセンスモニタ Winsock」を実行します。

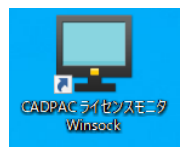

- 11.「サーバー名が指定されていません。このマシンのサーバーに接続しますか?」とメッセージが表示されますので、「はい」をクリックします。
- 12. ライセンスサービスモニターが表示されます。バージョン及びご購入のライセンスと本数が合っているか確認下さい。

| CAD-SERVER - DC ライセンスサーバーサービス モニター |            |    | -  |     | × |
|------------------------------------|------------|----|----|-----|---|
| ファイル(E) 表示(⊻) ツール(I) ヘルブ(Ŀ         | <u>+</u> ) |    |    |     |   |
| 🗅 🖸 🖻 💻 🗐 💡                        |            |    |    |     |   |
| ライセンス                              | バージョン      | 最大 | 現在 | ピーク | ^ |
| CADPAC 2D                          | 26.0.00    | 6  | 1  | 1   |   |
| 基本部                                |            | 6  | 1  | 1   |   |
| 機械オプション                            |            | 6  | 1  | 1   |   |
| JIS 機械パーツ                          |            | 6  | 1  | 1   |   |
| SWインターフェイス                         |            | 6  | 1  | 1   |   |
|                                    |            |    |    |     |   |
|                                    |            |    |    |     |   |
|                                    |            |    |    |     |   |
|                                    |            |    |    |     |   |
|                                    |            |    |    |     |   |
|                                    |            |    |    |     |   |
|                                    |            |    |    |     |   |
|                                    |            |    |    |     | ~ |
| <                                  |            |    |    |     | > |
|                                    |            |    |    |     |   |

## クライアント側作業

- エクスプローラより「C:¥CADPAC¥CREATOR¥2D64.(バージョン)¥」内の『LicenseSet.exe』を起動し、クライ アント側の起動設定の変更を行います。
  - ※ Winsock 版は CADPAC-CREATOR 2D Ver20.0 以前の過去バージョンは起動出来ません。クライアント側バージョンが古い場合には先 にバージョンアップを行って下さい。

| \$ | Lftifx.dll     |
|----|----------------|
| Þ  | LicenseSet.exe |
| 8  | licmgrlF.dll   |

2. ライセンス設定が表示されましたら、接続サーバーを「Winsock 版サーバー」へ変更、サーバー名(アドレス)とポート番号を設定します。

| 💾 <del>5</del>                  | イセンス設定                                |                 | -  |      | × |
|---------------------------------|---------------------------------------|-----------------|----|------|---|
| ∋⁄t                             | 2ンス方式<br>○ ローカルライセンス<br>● ネットワークライセンス | z               |    |      |   |
|                                 | 接続サーバー                                | Winsock版サーバ     | -  | •    |   |
|                                 | サーバー名(アドレス)                           | 000.000.000.000 |    | -    |   |
|                                 | ポート番号                                 | 35823           | •  | 接続確認 |   |
|                                 | タイムアウト                                | 5000            | ジ秒 | 副前 化 |   |
| CADPAC ディレクトリ                   |                                       |                 |    |      |   |
| 2D : C#CADPAC#CREATOR#2D64.**** |                                       |                 |    |      |   |
|                                 |                                       | 設定              |    |      |   |

サーバー名(アドレス)は

## NetBIOS 名/FQDN 名/IP アドレス

の指定が可能です。推奨は IP アドレスです。

ポート番号は初期値「35823」です。

サーバー側サービス開始時に「35823」以外にポート番号を指定した 場合は同じ番号を設定して下さい。

- 3. [接続確認]ボタンを押します。「サーバーに接続可能です」とメッセージが表示されましたら、接続が可能の 状態となります。(「サーバーが見つかりません」のメッセージの場合には、設定内容を再確認して下さい。)
- 「CADPAC ディレクトリ」でシステムのパスを確認し、[設定]ボタンをクリックします。
   「2D ディレクトリ"・・・" ヘライセンス設定をしました。」とメッセージが表示されましたら、設定完了です。
- 2D クライアントを起動させ、[ヘルプ]-[バージョン情報]を実行します。
   追加情報の「ライセンス種別:ネットライセンス(WS)」になっている事が確認できれば Winsock 版への切

り替えは完了です。

| バージョ | ン情報                                                                                                    | ×  |  |  |  |
|------|----------------------------------------------------------------------------------------------------|----|--|--|--|
|      | CADPAC-CREATOR 2D Ver26.0.2.0 x64 SP1<br>Copyright (C) 2024 (株)デザイン・クリエイション                                                                                | OK |  |  |  |
|      | この製品は次の方にライセンスされています:                                                                                                    |    |  |  |  |
|      | *****<br>*****<br>シリアル番号: ****** [****]                                                                                                    |    |  |  |  |
|      | 追加情報:<br>ライセンス種別:ネットライセンス(WS)<br>ライセンス使用:ないの.000.000.000<br>ライセンス使用状況:使用中/ライセンス<br>CAOPAC 20 : 2/ 6<br>SWインターフェース: 2/ 6<br>機械オプション: 2/ 6<br>JIS機械パーツ: 2/ 6 |    |  |  |  |

以上